# Catalyst 6800IA での FEX スタック メンバー番 号の再割り振り

## 内容

概要 要件 初期設定 スタックメンバー番号の再割り当て ステップ1:更新された設定の作成 従来の設定 新規設定 ステップ2:スタックの切断 ブートアップログ ステップ3:スタックメンバー番号の再割り当て ステップ4:新しい設定の適用 ステップ5:スタックの再接続 関連情報

## 概要

このドキュメントでは 6800IA が導入され、本番運用開始後にファブリック エクステンダ (FEX)スタック メンバー番号を変更するために推奨する手順について説明します。このドキュ メントは Cisco IOS<sup>®</sup> 15.1 (2) SY ソフトウェアリリースを実行する Catalyst 6500、Catalyst 6807、または Catalyst 6880 など、親スイッチのプラットフォームを問わず、すべて 6800IA の導入に適用されます。

Cisco IOS ソフトウェア リリース 15.x SY を実行しているデバイスについては、「<u>Cisco IOS</u> <u>15.2SY - インスタントアクセス - FEX スイッチ ID の再割り当て</u>」を参照してください。この機 能は Cisco IOS 15.1(2)SY6、15.2(1)SY1 または以降のリリースでサポートされます。

## 要件

番号を変更するプロセスにより、以下でダウンタイムが生じることに注意してください。

- メンバー番号が再割り当てされるスタックへのコンソールアクセス。
- •番号再割り当てプロセス中の親スイッチへの SSH またはコンソールからのアクセス。

## 初期設定

この図では、Cisco IOS ソフトウェアリリース 15.2(1)SY1 を実行する Catalyst 6500 with Sup2T

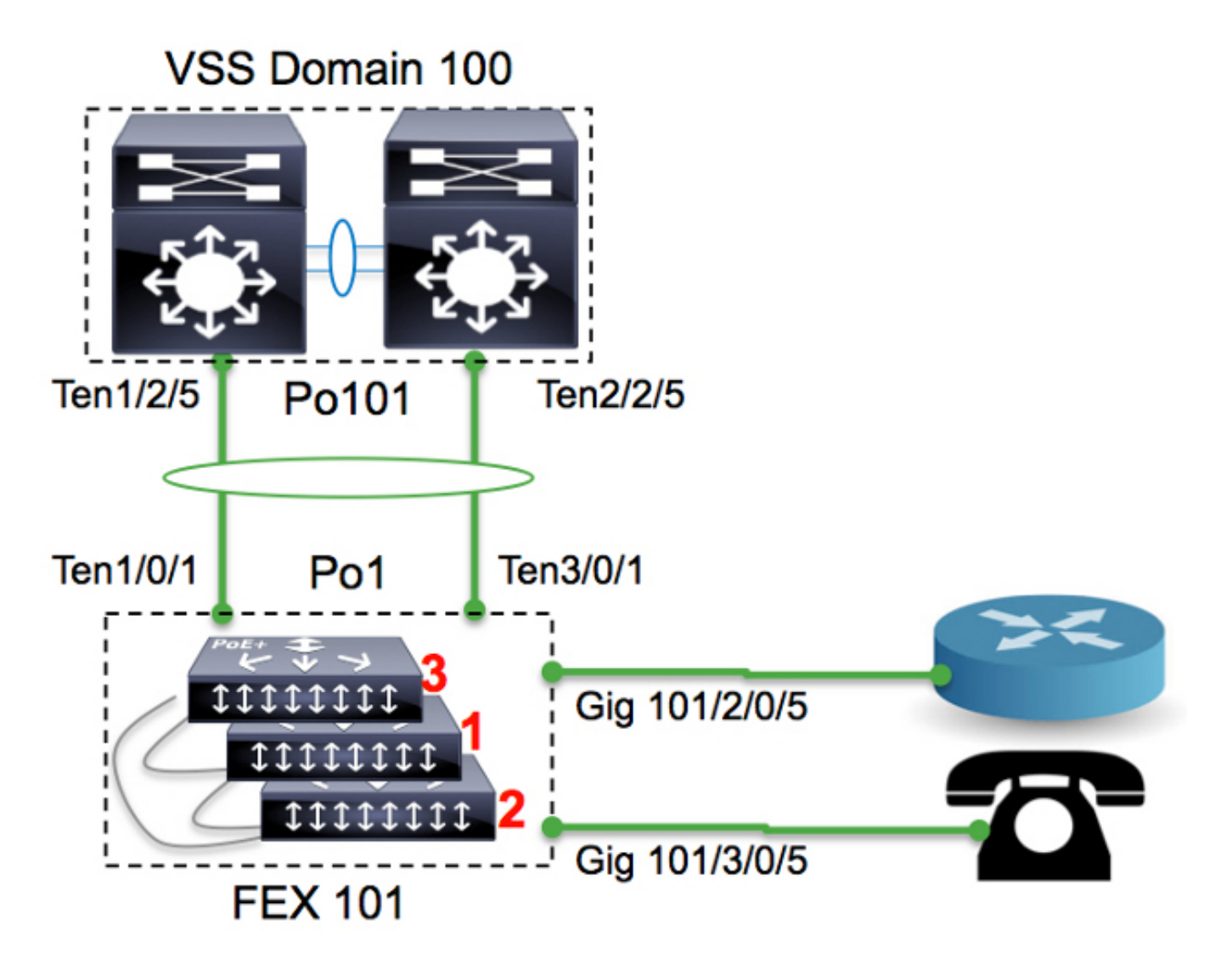

#### 6500-FEX#**remote command fex 101 show switch** Switch/Stack Mac Address : f078.16ed.af00

|         |        |                              |          | H/W     | Current |          |       |    |     |     |         |
|---------|--------|------------------------------|----------|---------|---------|----------|-------|----|-----|-----|---------|
| Switch# | Role   | Mac Address                  | Priority | Version | State   |          |       |    |     |     |         |
|         |        |                              |          |         |         | -        |       |    |     |     |         |
| *1      | Master | f078.16ed. <mark>af00</mark> | 1        | 4       | Ready   | <=master | based | on | the | MAC | address |
| 2       | Member | f078.16ed.bc00               | 1        | 4       | Ready   |          |       |    |     |     |         |
| 3       | Member | f078.16ed. <mark>d780</mark> | 1        | 4       | Ready   |          |       |    |     |     |         |
|         | 7 / 11 | エロカートシー                      | 米日を日     | 室山山火っ   | トナカキョ   | ÷        |       |    |     |     |         |

ここで、スイッチは次のように番号が再割り当てされます。

•スイッチ3 -->スイッチ1

•スイッチ1 -->スイッチ2

• スイッチ2 —>スイッチ3

スタック メンバーのコンソールポートには何も表示されず、反応しないことに留意してください 。

## スタック メンバー番号の再割り当て

該当のスタックが本番稼働していなければ、ステップ2、3および5に従います。

スタックが本番運用中で、すべての設定を保持する必要がある場合は、すべてのステップに従い ます。

#### ステップ1:更新された設定の作成

この図では、ルータがインターフェイス2/0/5に接続され、VoIP Phoneがインターフェイス 3/0/5に接続されています。スイッチの番号が変更されると(3から1、1から2、2から3)、これら の接続はそれぞれ3/0/5と1/0/5になります。スタックが親に再接続すると、最新のバージョンの設 定をスイッチの番号に基づいてポートに送ります。つまり、3/0/5 がルータに接続されたポートの 設定を保持します。

ダウンタイムを短縮するため、採番のプロセスをはじめる前に最新バージョンの設定を用意する ことが大変重要です。

#### 従来の設定

!

```
interface GigabitEthernet101/2/0/5
description ToRouterA
switchport switchport trunk allowed vlan 1-100
switchport mode trunk
!
interface GigabitEthernet101/3/0/5
description Phone-3F295
switchport switchport trunk allowed vlan 5,15
switchport trunk native vlan 5
switchport mode trunk
```

#### 新規設定

! interface GigabitEthernet101/3/0/5 description **ToRouterA** switchport switchport trunk allowed vlan 1-100 switchport mode trunk ! interface GigabitEthernet101/1/0/5 description **Phone-3F295** switchport switchport trunk allowed vlan 5,15 switchport switchport trunk allowed vlan 5,15 switchport mode trunk **インスタント アクセス制御プレーン プロトコル(サテライト ディスカバリ プロトコル** 

(SDP)など)により自動的に更新されるため、アップリンク port-channel の設定を更新する必要はありません。

#### ステップ2:スタックの切断

アップリンク ポートを切断します(親側、スタック側のいずれか)。または、親スイッチからポ ートをシャットダウンします。この例では、アップリンク ポートをシャットダウンします。 101 Pol01(SD) - Tel/2/5(D) Te2/2/5(D)

6500-FEX#**remote comm fex 101 show etherchannel summ**<snip>
-----+
1 Po1(SU) - Te1/0/1(P) Te3/0/1(P)
すべてのアップリンク ポートがダウン状態になるとすぐに、FEX101 のスタック メンバーがすべてリロードされます。

ブートアップ ログ

CPU rev: BImage passed digital signature verificationBoard rev: 5Testing DataBus ...Testing AddressBus...

Loading "flash:/c6800ia-universalk9-mz.152-3m.El.bin"...Verifying image flash:/c6800ia-universalk9mz.152-3m.El.bin.....

Press RETURN to get started!

FEX-0>

FEX-0>

FEX-0>

FEX-0>

この時点で、ホストのすべてのポート(たとえば、図の Gig101/1/0/5 と Gig101/2/0/5)は administratively down 状態になっているはずです。

#### ステップ3:スタックメンバー番号の再割り当て

スイッチ 6800IA は引き続きスタックとしてバンドルされています(接続が外れているスタック ケーブルはありません)。 再度スタックする必要がある場合は、すべてのクライアントの電源を 切り、スタックのケーブルを取り外して再度接続し、その後電源を投入することが推奨されます 。 a provisioned configuration. Do you want to continue?[confirm] <<=== <enter> Changing Switch Number 3 to Switch Number 1 New Switch Number will be effective after next reboot

#### FEX-0(config)#switch 1 renumber 2

WARNING: Changing the switch number may result in a configuration change for that switch. The interface configuration associated with the old switch number will remain as a provisioned configuration. Do you want to continue?[confirm] <<=== <enter> Changing Switch Number 1 to Switch Number 2 New Switch Number will be effective after next reboot

#### FEX-0(config)#switch 2 renumber 3

WARNING: Changing the switch number may result in a configuration change for that switch. The interface configuration associated with the old switchnumber will remain as a provisioned configuration. Do you want to continue?[confirm] <<=== <enter> Changing Switch Number 1 to Switch Number 2 New Switch Number will be effective after next reboot

### ステップ 4:新しい設定の適用

FEX スタックが切断されていても、親スイッチには以下のとおりプロビジョニングが必要です。

6500-FEX#**sh run | beg provision** <snip> module provision fex 101 slot 1 slot-type 357 port-type 61 number 48 virtual-slot 50 slot 2 slot-type 357 port-type 61 number 48 virtual-slot 51 slot 3 slot-type 357 port-type 61 number 48 virtual-slot 53 <snip>

FEX 101 の親スイッチに新しい設定を適用します。

```
!
interface GigabitEthernet101/3/0/5
descrition ToRouterA
switchport switchport trunk allowed vlan 1-100
switchport mode trunk
!
interface GigabitEthernet101/1/0/5
description Phone-3F295
switchport switchport trunk allowed vlan 5,15
switchport trunk native vlan 5
switchport mode trunk
!
```

### ステップ5:スタックの再接続

ポート チャネル 101 を起動し、スタックを再接続します。

```
6500-FEX(config)#int te1/2/5
6500-FEX(config-if)#no shut
6500-FEX(config)#int te2/2/5
6500-FEX(config-if)#no shut
6800IA のコンソールのログには以下が記録されます。
```

| FEX-0>                                                                              |  |  |  |  |  |  |  |  |
|-------------------------------------------------------------------------------------|--|--|--|--|--|--|--|--|
| %LINK-3-UPDOWN: Interface TenGigabitEthernet2/0/2, changed state to up              |  |  |  |  |  |  |  |  |
| <pre>%LINEPROTO-5-UPDOWN: Line protocol on Interface TenGigabitEthernet2/0/2,</pre> |  |  |  |  |  |  |  |  |
| changed state to up                                                                 |  |  |  |  |  |  |  |  |
| %LINK-3-UPDOWN: Interface Port-channel1, changed state to up                        |  |  |  |  |  |  |  |  |
| %LINEPROTO-5-UPDOWN: Line protocol on Interface Port-channel1, changed state to up  |  |  |  |  |  |  |  |  |
| <pre>%LINK-3-UPDOWN: Interface TenGigabitEthernet1/0/1, changed state to up</pre>   |  |  |  |  |  |  |  |  |
| <pre>%LINEPROTO-5-UPDOWN: Line protocol on Interface TenGigabitEthernet1/0/1,</pre> |  |  |  |  |  |  |  |  |
| changed state to up                                                                 |  |  |  |  |  |  |  |  |
| FEX-101>                                                                            |  |  |  |  |  |  |  |  |
| FEX-101>                                                                            |  |  |  |  |  |  |  |  |
|                                                                                     |  |  |  |  |  |  |  |  |
| 6500-FEX#remote command fex 101 show switch                                         |  |  |  |  |  |  |  |  |
| Switch/Stack Mac Address : f078.16ed.af00                                           |  |  |  |  |  |  |  |  |
| H/W Current                                                                         |  |  |  |  |  |  |  |  |
| Switch# Role Mac Address Priority Version State                                     |  |  |  |  |  |  |  |  |
|                                                                                     |  |  |  |  |  |  |  |  |

 1
 Member f078.16ed.d780
 1
 4
 Ready

 \*2
 Master f078.16ed.af00
 1
 4
 Ready <= master based on the MAC address</td>

 3
 Member f078.16ed.bc00
 1
 4
 Ready

このように、スタック メンバーの番号は再割り当てされています(ここに表示されている MAC アドレスを「初期設定」セクションのものと比較してください)。

| 6500-FEX# <b>show etherchannel 101 summary</b><br><snip></snip>   |           |   |            |            |  |  |  |  |  |
|-------------------------------------------------------------------|-----------|---|------------|------------|--|--|--|--|--|
| 101                                                               | Pol01(SU) | - | Tel/2/5(P) | Te2/2/5(P) |  |  |  |  |  |
| 6500-FEX#remote comm fex 101 show etherchannel summ <snip></snip> |           |   |            |            |  |  |  |  |  |
| 1                                                                 | Pol(SU)   | - | Tel/0/1(P) | Te2/0/1(P) |  |  |  |  |  |

## 関連情報

- Cisco Catalyst インスタント アクセス ソリューションのホワイト ペーパー
- ・<u>インスタント アクセスの設定方法(PDF)</u>
- Catalyst 6800IA スイッチ ハードウェア インストレーション ガイド
- <u>テクニカル サポートとドキュメント Cisco Systems</u>